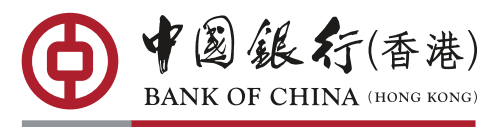

您的最佳选择

## 📅 中银香港手机银行买入证券佣金优惠登记方法

## ● 开启中银香港手机银行,选择「全部」>「一般银行服务」 项下的「登记推广活动」。

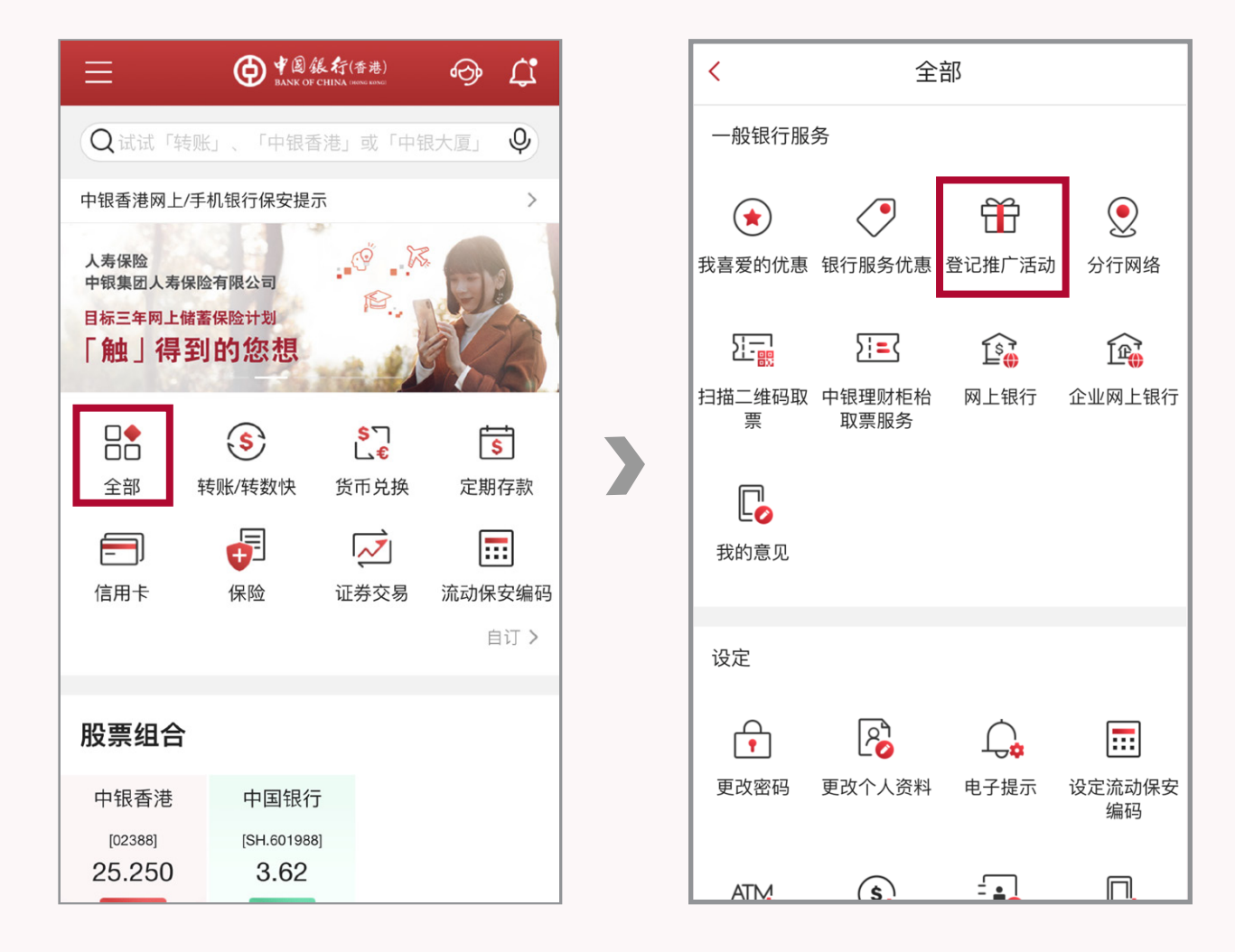

2 选择「手机银行买入证券佣金优惠登记」,按「登记」后输入 姓名及手提电话号码<sup>へ,</sup>完成后按「递交」。

| Ξ | 活动登记             |   | <          |
|---|------------------|---|------------|
|   | 手机银行买入证券佣金优惠登记 > |   | 称谓         |
|   |                  |   | ● 先生<br>姓名 |
|   |                  |   | 于木行已登      |
|   |                  |   | 141103     |
|   |                  | _ | 于本行        |

| <                  | 活    | 动登记   |  |  |  |
|--------------------|------|-------|--|--|--|
|                    | 1    | -23   |  |  |  |
| 称谓<br>● 先生         | 〇 小姐 | () 太太 |  |  |  |
| 姓名                 |      |       |  |  |  |
| 于本行已登记手提电话(毋须输入区号) |      |       |  |  |  |

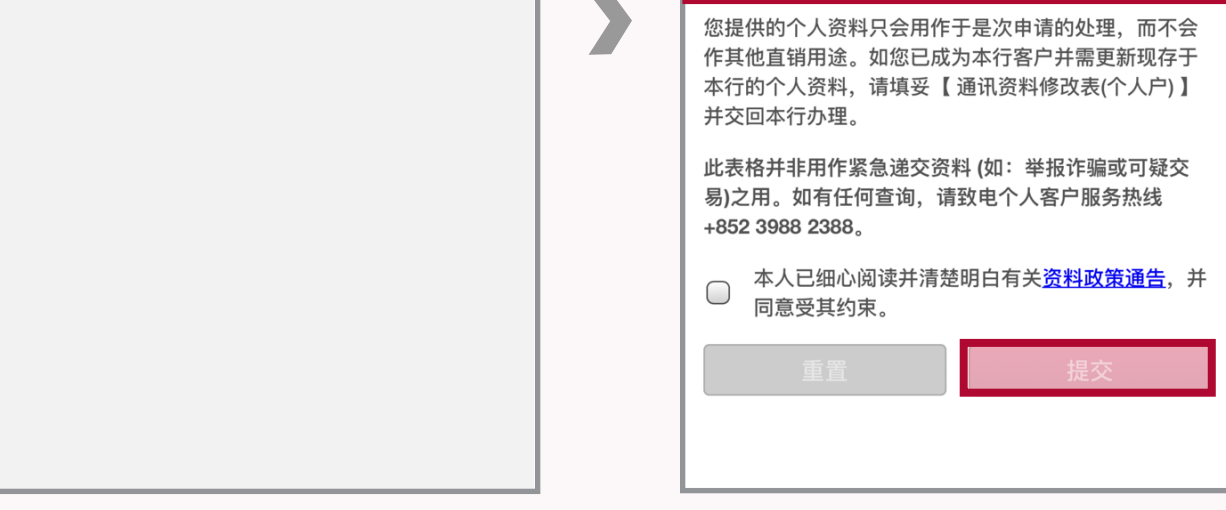

个仅供优惠登记识别用途,请按于中银香港登记的个人资料输入姓名及手提 电话号码。

3 检查资料无误后按「确认」,完成登记!

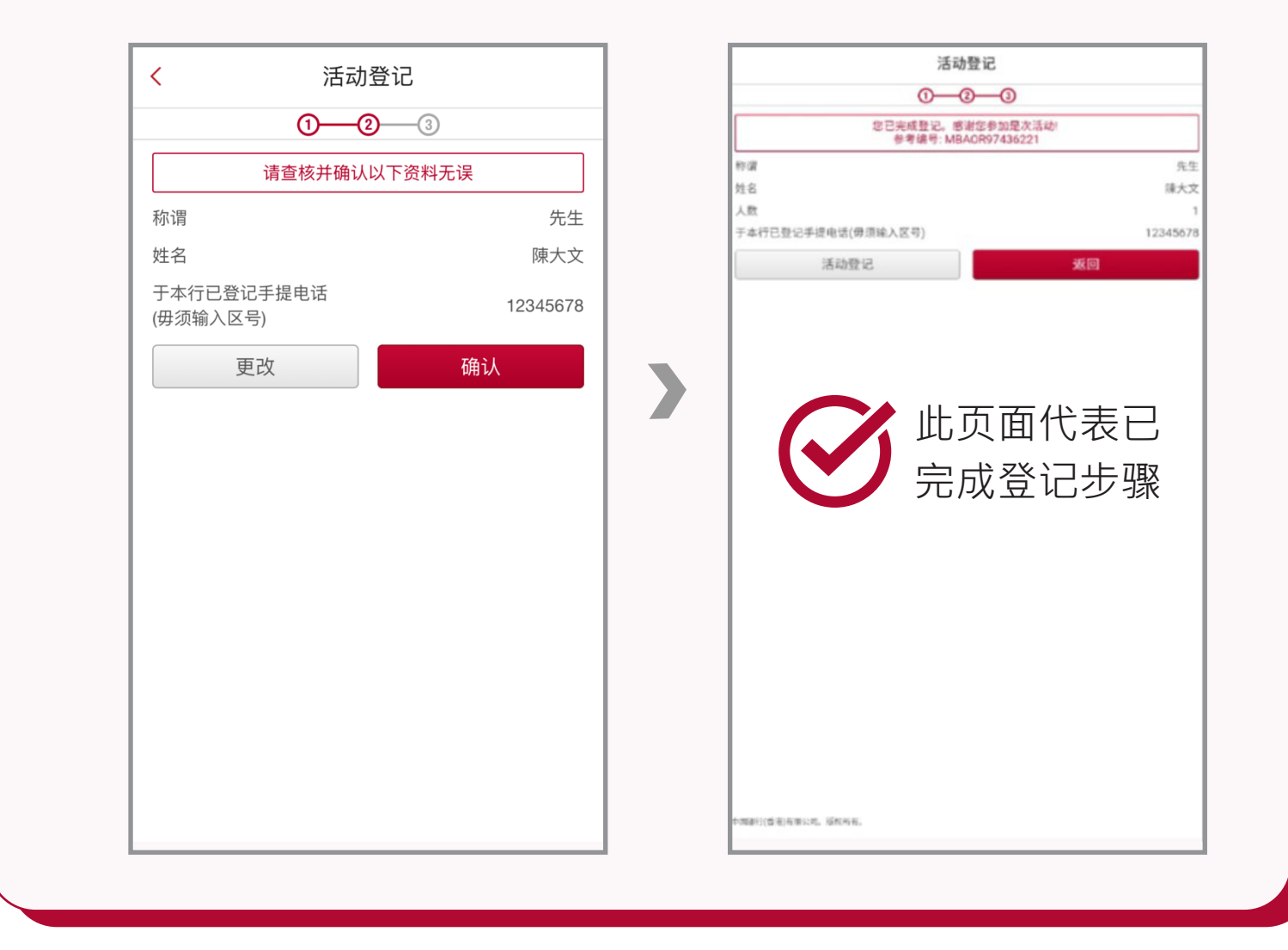

## 马上下载手机银行

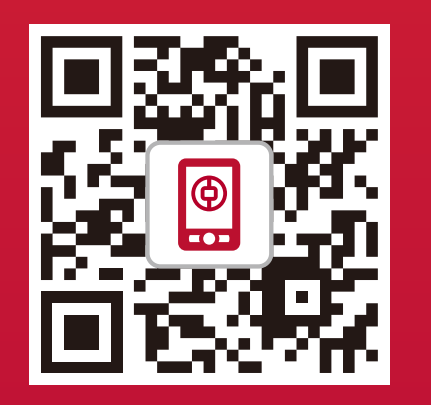

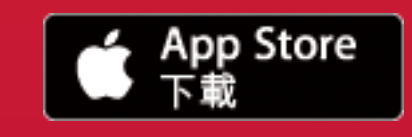

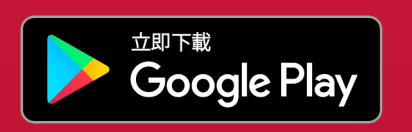

注: Apple 和 Apple 标志是 Apple Inc. 在美国和其他国家或地区注册的商标。 App Store 是 Apple Inc. 的服务商标。 Google Play 和 Android 均为 Google Inc. 的商标。

请透过官方软件应用商店或中银香港网页下载流动应用程式,并注意搜寻的识别字样。 iPhone或iPad用户请透过App Store下载中银香港流动应用程式; Android用户可透过 Google Play或中银香港网站下载中银香港流动应用程式。

## 登记注意事项:

- 1. 表格收集的个人资料仅用作是次之推广登记,概不会用作更新您于中银香港的个人资料纪录。
- 2. 登记资料必须与您于中银香港的纪录一致,否则将可能导致不成功登记。如登记时输入错 误资料而未能成功登记,中银香港并不会另行通知。
- 3. 有关优惠详情,请查阅相关推广条款及细则。